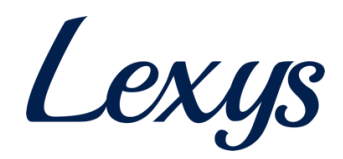

# **Buyer Module on Vendor Portal**

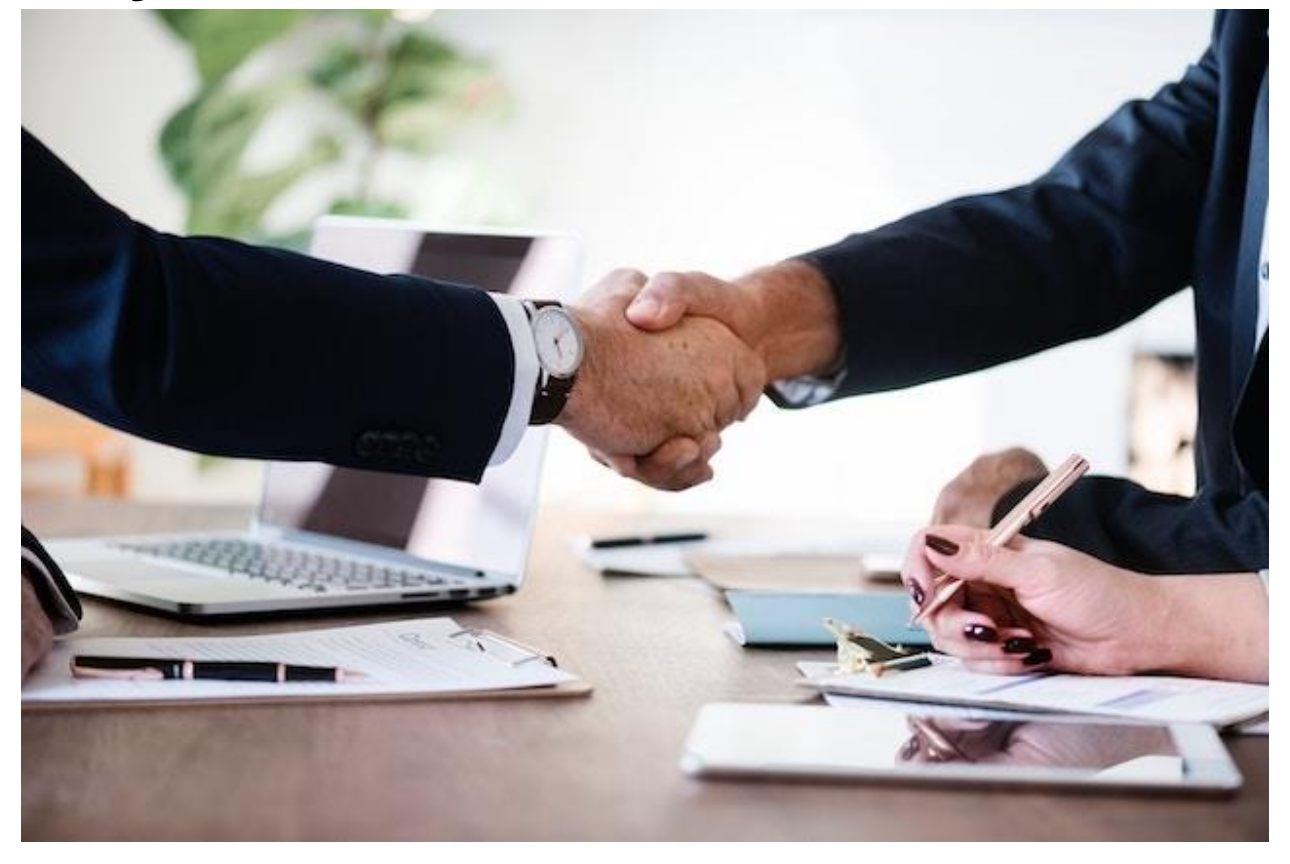

July 22, 2019

#### **Table of Contents**

| Solution Introduction         | .2  |
|-------------------------------|-----|
| Brief description             | . 2 |
| User Personas                 | .2  |
| Looking up vendor information | .3  |
| Exempting a vendor from CE    | .5  |
| Making a Deviation request    | .6  |
| Changing passwords            | .7  |

# **Solution Introduction**

#### **Brief description**

The vendor portal is designed to enable vendor registrations, assessments on a single platform. The solution has important validations built into it to ensure that vendors supply all the necessary information and documents before they are registered. There are several user personas who access the portal with clearly defined roles. The SCM Buyer persona allows buyers to look up vendor registration status, detailed vendor information, exercise deviation and exempt identified vendors from capability evaluation (CE) as per the process.

#### **User Personas**

The portal while open for different stakeholders, will have role-based access to ensure that each user sees transactions that are intended for him. The broad list of user personas are as follows:

- a. SCM Manager (for status information on registrations and vendor assessments)
- b. QS Manager (for Vendor Assessments)
- c. SCM Buyer (for checking vendor registration status, enabling codes for exemption or deviation cases)
- d. VCC Contact (for review of registrations and bank page information presently by Infoplus Technologies)
- e. Finance User (for bank page status to TPL F&A team)

Each of these users have access to a clearly-defined set of operations throughout the portal.

# Looking up vendor information

1. Navigate to vendorregistration.tataprojects.com/tpl-login

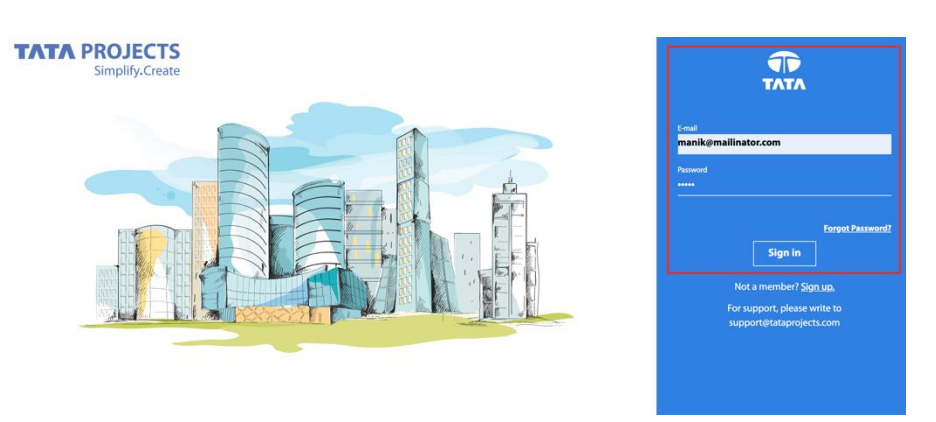

2. Enter your SCM Buyer login credentials to login. After logging in, the user should see the following page.

| TATA PROJECTS<br>Simplify.Create |                              |                 | Advance search                                                                                                    | Ð LOGO   | DUT |
|----------------------------------|------------------------------|-----------------|----------------------------------------------------------------------------------------------------|----------|-----|
| Prasad                           | Advanced Search              |                 |                                                                                                    |          |     |
| Account Settings                 | Search by vendor information |                 |                                                                                                    |          |     |
|                                  | Vendor ID                    | Vendor ERP Code |                                                                                                    |          |     |
|                                  | Vendor Name                  | PAN             |                                                                                                    |          |     |
|                                  |                              |                 | CLEAR                                                                                                    | SEARCH   |     |
|                                  |                              |                 | of the second second seco | JEANON - |     |
|                                  |                              |                 |                                                                                                    |          |     |

3. Buyers can search for vendors using Vendor ID, ERP Code, Vendor Name (Company Name) and PAN ID. The Vendor ID will be shared in an automatic e-mail notification to vendor who submit the registration form on the portal.

| BACK                 |          |            |          |          |             |                        |         |
|----------------------|----------|------------|----------|----------|-------------|------------------------|---------|
| Vendor name          | ERP code | PAN        | CE score | PE score | Green score | VCC status             | Status  |
| Google               | N/A      | ZXCVB1234N | 56       | N/A      | 56          | VCC Form Submitted     | PENDING |
| Google               | N/A      | ZXCVB1234N | 98       | N/A      | 98          | VCC Form Submitted     | PENDING |
| Google Pvt Ltd       | N/A      | PIXEL2342H | N/A      | N/A      | N/A         | Under Review           | PENDING |
| GOOGLE INDIA LIMITED | 79486    | G00CG1234G | N/A      | N/A      | N/A         | Code Created/Finalised | ACTIVE  |
| GOOGLE INTERNATIONAL | 79484    |            | 35       | N/A      | 5           | Code Created/Finalised | ACTIVE  |
| GOOGLE REDON         | 79487    | G00PG1234A | 85       | N/A      | 3           | Code Created/Finalised | ACTIVE  |
| GOOGLE INDIA NEW     | 79488    | G00PG1234G | N/A      | N/A      | N/A         | Under Review           | ACTIVE  |
| GOOGLE INDIA         | N/A      |            | N/A      | N/A      | N/A         | Sent to ERP            | PENDING |

- 4. The VCC status column shows the status of the vendor. See definitions of individual statuses below:
  - a. At Sign-up Stage: Vendor has signed up and has not yet submitted the registration form with full details.
  - b. VCC Form Submitted: Vendor (existing or new) has submitted the registration form.
  - c. Under Review: The vendor registration form is being validated by the vendor registrations team (currently M/S Infoplus Technlogies).
  - d. Awaiting Vendor Input: The vendor registration team has found discrepancies or missing information and has reached out to the vendor requesting additional information or changes.
  - e. Sent to ERP: The vendor registration form has been approved and the details are sent to ERP for code creation or for updates. The data is in transit from Vendor Portal to ERP and will reflect in ERP.
  - f. Code Created/Finalised: A vendor code is created on ERP and any updates have been finalized.
  - g. The CE, Green and PE scores if available in the system can also be seen. If you click on these scores, the corresponding reports will open in **view mode**.

Note: Buyers can click on the name of the company to view the detailed vendor page, where they can see complete information about the vendor and the documents they submitted.

| mpany name*                                                                                                    | Company contact email                                                                                                    | Company PAN*                                                                                                    |
|----------------------------------------------------------------------------------------------------|----------------------------------------------------------------------------------------------------|----------------------------------------------------------------------------------------------------|
| OGLE INDIA LIMITED                                                                                                    | N/A                                                                                                    | GOOCG1234G                                                                                                    |
|                                                                                                    |                                                                                                    |                                                                                                    |
| gal name                                                                                                    | Company type*                                                                                                    | Vendor constitution *                                                                                                    |
| A                                                                                                    | N/A                                                                                                    | N/A                                                                                                    |
|                                                                                                    |                                                                                                    |                                                                                                    |
| mpany nature *                                                                                                    | Aadhaar number                                                                                                    | Affirmative Action category *                                                                                                    |
| A                                                                                                    | N/A                                                                                                    | N/A                                                                                                    |
| Identification Number (TIN)                                                                                                    | Annual turnover (in crores)                                                                                                    | Registration type (GST)                                                                                                    |
| x Identification Number (TIN)                                                                                                    | Annual turnover (in crores)                                                                                                    |                                                                                                    |
| A Identification Number (TN)                                                                                                    | N/A                                                                                                    | N/A                                                                                                    |
| ommunication details  Surat                                                                                                    | MA<br>MA<br>■ BANGALORE                                                                                                    | RAIPUR                                                                                                    |
|                                                                                                    | BANGALORE     BLINE 1     BLINE 2     Kroataka India                                                                                                    | RAIPUR     LINE 1     LINE 2     Chattebrach India                                                                                                    |
|                                                                                                    |                                                                                                    | ♥     RAIPUR       Image: Base of particular state of particular state of par |
|                                                                                                    | Paindar definitional (an exercise)       N/A       B LINE 1<br>B LINE 2<br>Karnataka, India       29G00CG1234G121       Sri Ram                                                                                                    | N/A                                                                                                    |
| Communication Number (TN)  Communication details  Communication details  Communication det | Image: Bangalore       Image: Bangalore       Imag | ♥       RAIPUR         1       LINE 1         LINE 2       Chhatishgarh, India         □       22G00CG1234G121         2       venkat venkat         □       9703066186                                                                                                    |

# Exempting a vendor from CE

1. On the detailed vendor page, the vendor will see an exempt button if the vendor does not have an ERP code yet.

| Vendor code request de                 | tails                       | ЕХЕМРТ                            |
|----------------------------------------|-----------------------------|-----------------------------------|
| Statutory information                  |                             |                                   |
| Company name *<br>Google Pvt Ltd       | Company contact email * N/A | Company PAN *<br>PIXEL2342H       |
| Legal name<br>N/A                      | Company type *<br>N/A       | Vendor constitution *<br>N/A      |
| Company nature *                       | Aadhaar number<br>N/A       | Affirmative Action category * N/A |
| Tax Identification Number (TIN)<br>N/A | Annual turnover (in crores) | Registration type (GST)<br>N/A    |

2. Clicking on the "Exempt" button will open a confirmation window, which asks for additional information on the reason for exemption, supporting documents like e-mail approvals and finally a declaration by the buyer that the cumulative vendor's business value is less than 15 lacs.

| exemption type                                         |                                                         |                              |
|--------------------------------------------------------|---------------------------------------------------------|------------------------------|
| /alue less than 15 lacs                                |                                                         |                              |
| 30927.pdf                                              | JPLOAD Upload supporting document                       | UPLOAD                       |
| 10927.pdf 😵                                            |                                                         |                              |
| I confirm that this vendor code is required for a c    | mulative business value of less than 15 lacs. In case t | he business value goes beyon |
| this, I will initiate CE by mailing the vendor code to | Vendor Management Team.                                 |                              |

3. Clicking on Submit will exempt the vendor from CE and enable Purchase and Pay transactions for all BUs on ERP.

# Making a Deviation request

1. If the vendor has an ERP code already, the buyer will see both the "Deviations" and "Exempt" buttons on the detailed vendor page and can use this functionality as applicable.

| Vendor code request de                 | tails                          | DEVIATIONS                        |
|----------------------------------------|--------------------------------|-----------------------------------|
| Statutory information                  |                                |                                   |
| Company name *<br>GOOGLE INTERNATIONAL | Company contact email *<br>N/A | Company PAN *                     |
| Legal name<br>N/A                      | Company type *<br>N/A          | Vendor constitution *<br>N/A      |
| Company nature *<br>N/A                | Aadhaar number<br>N/A          | Affirmative Action category * N/A |
| Tax Identification Number (TIN)        | Annual turnover (in crores)    | Registration type (GST)<br>N/A    |

2. Clicking on the "Deviations" button will open a confirmation window, which asks for additional information on the reason for deviation, supporting documents like e-mail approvals and finally a declaration by the buyer that he has verified the CE status on the portal. The "Submit" button will not be active until the approval document is uploaded.

| riease select the reason                                                                                      | for deviat                                       | ION                                                                                            |                                                 |
|----------------------------------------------------------------------------------------------------|--------------------------------------------------|------------------------------------------------------------------------------------------------|-------------------------------------------------|
| <ul> <li>I have verified the Vendor Assessment sta<br/>approval for this deviation from the concer</li> </ul> | tus on the portal. The ned Project Manager       | CE is yet to be completed and ordering is requi<br>RCM and uploading it on the portal.         | red urgently. I have taker                      |
| O I have verified the Vendor Assessment st<br>from this vendor. I have taken approval for                     | atus on the portal. Ti<br>this deviation from ti | ne Vendor is Unapproved as per the process. Ho<br>be concerned Project Manager/RCM and uploadi | owever, we need to orde<br>ng it on the portal. |
|                                                                                                    |                                                  |                                                                                                |                                                 |
| 30927.pdf<br>30927.pdf ⊗                                                                                      | UPLOAD                                           | Upload supporting document                                                                     | UPLOAD                                          |

3. Clicking on Submit will enable Purchase and Pay transactions for all BUs on ERP without the CE process.

Note: For deviations, the system will wait until the ERP code is created before it sends an instruction to ERP to enable the vendor for all BUs and JVs. Once the Deviation/Exemption option has been used for a given code, the next buyer will find these buttons inactive.

Business Rules: Since the process of CE for all vendor codes was started on November 17, 2018, codes created on or after this date have only been provided with the Deviations and Exemption facilities. Accordingly, you will find the above facility only for ERP codes from 80983 and above.

# Changing passwords

1. Buyers can reset their vendor portal passwords by clicking on "Account Settings" link on the left menu.

| TATA PROJECTS<br>Simplify.Create |                        |                    | Advance search         | E LOGOUT |
|----------------------------------|------------------------|--------------------|------------------------|----------|
| Prasad<br>• Account Settings     | Account settings       | Last name          | E-mail                 |          |
|                                  |                        |                    |                        |          |
|                                  | Prasad                 | K                  | manik@mailinator.com   |          |
|                                  | Current password       | New password       | Confirm password       |          |
|                                  | Enter current password | Enter new password | Enter confirm password |          |
|                                  |                        |                    |                        |          |
|                                  |                        | UPDATE             |                        |          |
|                                  |                        |                    |                        |          |
|                                  |                        |                    |                        |          |
|                                  |                        |                    |                        |          |